# **Operation Manual**

# C1200 DVB-C Meter

# Ver: 1.11

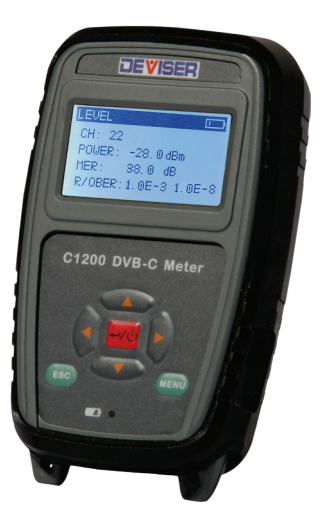

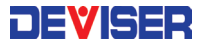

We provide a 12-month warranty against any defect in materials and workmanship from the date of shipment. This warranty is not transferable and not applicable to the used or demonstration products. The obligation of us arising from a warranty claim shall be limited to repairing, or as an option, replacing without charge, any assembly or component (except batteries and chargers).

We shall have no responsibility for any defect or damage caused by improper use, improper maintenance or for any product which has been repaired or altered by anyone other than us or an authorized representative.

© Deviser Electronics Instrument Co., Ltd. Deviser Part No.: C1200-DL All rights reserved. Printed in CHINA, January 2015.

# INDEX

| 1. General Introduction1                |
|-----------------------------------------|
| 2. Panel Introduction2                  |
| 2.1 Appearance2                         |
| 2.2 Keypad3                             |
| 2.3 Display Description4                |
| 3. Power Supply5                        |
| 3.1 Battery5                            |
| 3.2 Charging                            |
| 4. Using the Instrument7                |
| 4.1 Level Test7                         |
| 4.2 Tilt                                |
| 4.3 Channel Scanning9                   |
| 4.4 C/N                                 |
| 4.5 Trunk Voltage10                     |
| 4.6 Setup11                             |
| 5. User Channel Plan20                  |
| 5.1 Upload and Download Channel Plan.20 |
| 6. Specification                        |
| 7. Accessories                          |

#### **1.** General Introduction

C1200 DVB-C Meter is specially designed for installation and field technicians seeking to quickly ensure the quality of digital and analog cable services.

With Streamlined appearance design and simple user interface, C1200 offers the most cost effective choice for a variety of applications. The digital measurements include, modulation error ratio (MER), and pre- and post-FEC bit error rate (BER). It also possesses the features expected in a good SLM including analog channel video level, video-to-audio level, full scan, and tilt etc.

This palm sized meter with only 350g weight allows the filed technicians to work for 4 hours continuously.

# 2. Panel Introduction

#### 2.1 Appearance

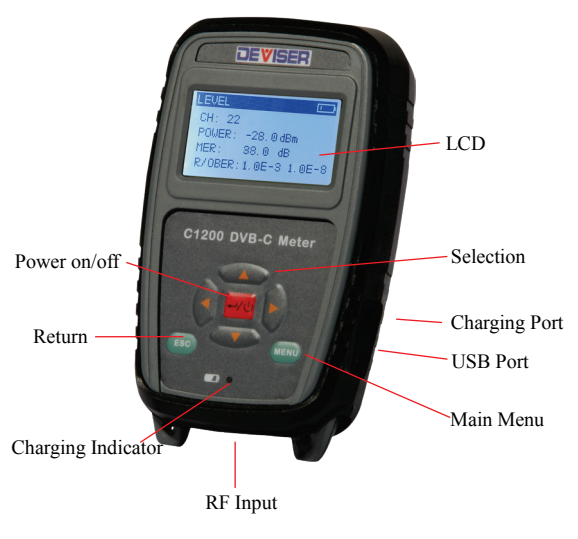

2-1

# 2.2 Keypad

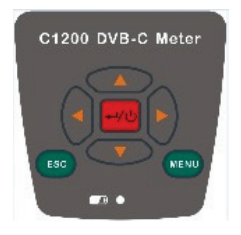

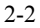

- : Increase and decrease.
  : Left and right circularly selection.
- •••/•): Power on/off(hold it over 3 seconds to power off) or Confirmation.

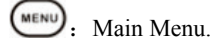

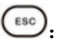

- : Return to previous menu or cancel.
- Charger Indicator

## 2.3 Display Description

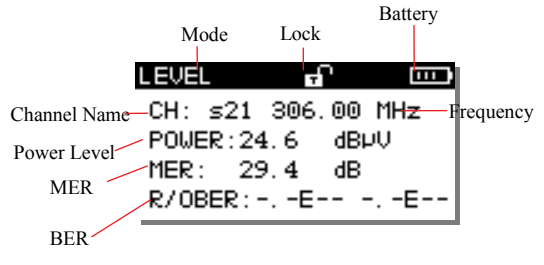

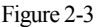

- Mode
- Lock
- Channel Name: The Frequency, Power Level, MER and BER are displayed on the same screen.
- Battery: Capacity of battery.

# 3. Power Supply

## 3.1 Battery

With a built-in 7.4V/1.6AH Lithium battery, the meter can continuously work for above 4 hours. When the battery voltage drops below 6.0V, C1200 will automatically power off and then users must charge it with the attached charger for about 3 hours.

NOTE:

1. Only use the charger provided with the meter.

2. Power off the meter when charging.

3.Lower temperature may cause the battery capacity reduction, but does not damage the battery.

4. Replace a new battery when the battery working time reduce.

## 3.2 Charging

Charge the meter before the first time use. Please charge the meter as follows:

1. Insert the charger output plug into C1200 DC charge socket.

2. Connect the charger to AC 100V-240V Power and the charger indicator of meter is with red light.

3. When indicator switch to green, the instrument has been fully charged(It is suggested to charge extra one hour after indicator switched to green, which will be helpful to extend the battery life). Then you can disconnect the power and pull out the charger output plug.

NOTE: Only charge in the temperature  $10^{\circ}C \sim 35^{\circ}C$ .

# 4. Using the Instrument

Power on C1200, as Figure 4-1.

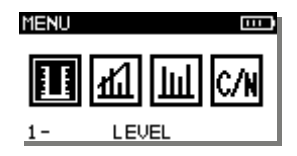

Figure 4-1

These icons are listed in C1200 Main Interface: LEVEL, TILT, SCAN, C/N and SETUP. Press" Left and Right" to select the functions, press "ENTER" to enter the function

## 4.1 Level Test

C1200 can measure both analog and digital signal, as Figure 4-1-1Analog Signal Measurement Interface and Figure 4-1-2 Digital Signal Measurement Interface.

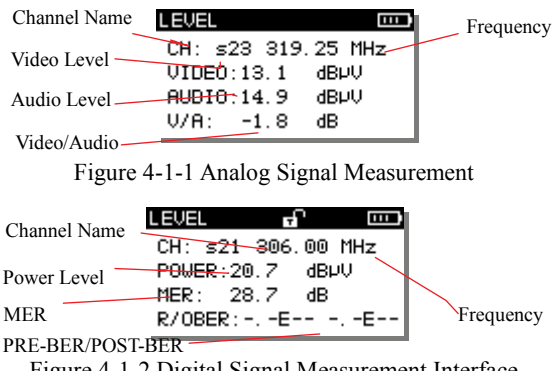

Figure 4-1-2 Digital Signal Measurement Interface Press "Up and Down" to select CH,press "Left and Right" to edit the Channel parameters.

## 4.2 Tilt

Tilt/Level list test is the effective solution to check the flatness and splitter's attenuation of cable system, C1200 can get levels of 8 channels and observe the measurement result and graph easily.

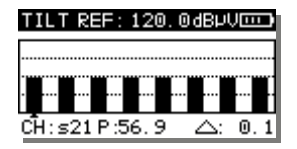

Figure 4-2-1 Tilt

| SETUP | -TILT |       |       |
|-------|-------|-------|-------|
| s21   | 306   | .00 [ | DIG J |
| s22   | 314   | .00 [ | DIG J |
| ▶ s23 | 319   | . 25  | ANA J |
| s21   | s22   | s23   | s24   |
| s25   | s26   | s27   | s28   |

Figure 4-2-2 SETUP-TILT

## 4.3 Channel Scanning

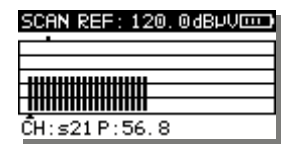

Figure 4-3 Channel Scanning

C1200 support channel scanning function in order to test the flatness and amplitude of cable TV system quickly.

#### 4.4 C/N

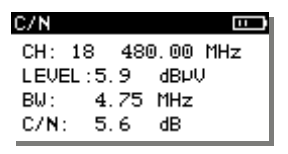

Figure 4-4 C/N

Press "Up and Down" to select CH,press "Left and Right" to edit the Channel parameters.

#### 4.5 Trunk Voltage

As Figure 4-5, you can get the Trunk Voltage in this interface.

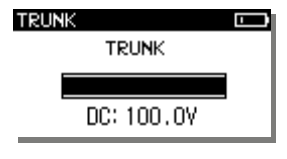

Figure 4-5

#### 4.6 Setup

Press to select "SETUP" in the main menu. Press to setup interface as Figure 4-6.

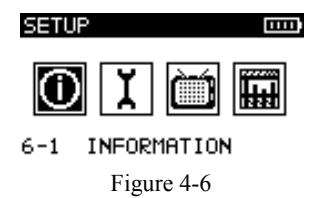

#### 4.6.1 System Information

The information of the instrument, Refer to Figure 4-6-1 It includes serial number, software version, hardware version and so on.

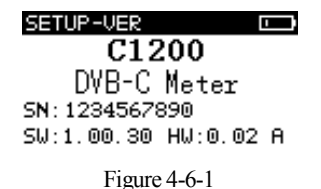

## 4.6.2 General

Press to select "Configure" in the figure 11 interface, then press to setup interface, as figure 4-6-2.

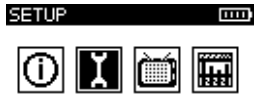

6-2 CONFIGURATION

Figure 4-6-2

1. Backlight

Set the backlight ON and OFF by pressing  $\bigcirc$  or  $\bigcirc$ , refer to Figure 4-6-3.

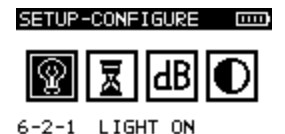

Figure 4-6-3

2. Shutdown Time

Set shutdown time for inactive keypad after 5 minutes,

15 minutes, 30minutes by pressing  $\bigcirc$  or  $\bigcirc$  .

Refer to figure 4-6-4.

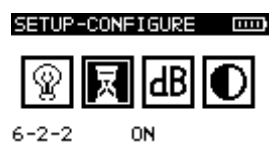

Figure 4-6-4

3. Level Units

Set level unit dBµV, dBmV or dBm by pressing

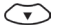

or 🔿 buttons. Refer to figure 4-6-5.

SETUP-CONFIGURE

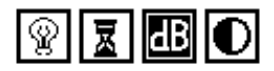

| 6-2-3 dBI | μŲ |
|-----------|----|
|-----------|----|

Figure 4-6-5

4. LCD Contrast

As figure 4-6-6. Press  $\bigcirc$  or  $\bigcirc$  to adjust the contrast .

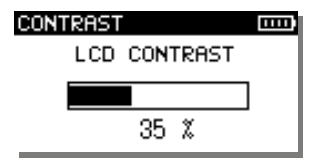

Figure 4-6-6

#### 4.6.3 Channel Plan Setup

A default Channel Plan is programmed in C1200 when delivery. You can modify the Channel Plan parameters in this interface. As Figure 4-6-7:

| SE | ETUP-I | CHANNEL |       |
|----|--------|---------|-------|
| Þ  | s21    | 306.00  | DIG 🗹 |
|    | s22    | 314.00  | DIG 🗹 |
|    | s23    | 322.00  | DIG 🗹 |

Figure 4-6-7

In the same time, you can also modify and edit the Channel Plan through Toolbox software on PC, and up load the Channel Plan to C1200,or press "ENTER" to edit the selected plan by hand.

In DIG channel press to STATUS 、 TYPE、 STANDARD、 FREQ、 SR、 BW、 TYPE, press to enter into parameters edition and press or to to input parameters. As Figure 4-6-8、 Figure 4-6-9、 Figure 4-6-10:

| CHA INF                       |     |
|-------------------------------|-----|
| EIA: 13                       |     |
| STD: S5                       |     |
| STATUS: ENABLE                |     |
| ▶ TYPE: <b><u>Octoriu</u></b> | 173 |

Figure 4-6-8

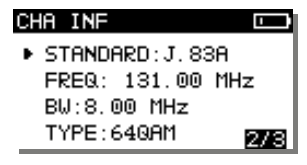

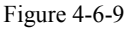

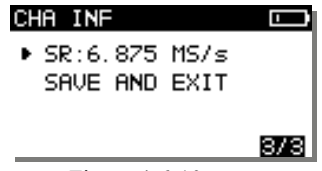

Figure 4-6-10

In ANA channel press 🐨 to STATUS 、 TYPE、 FREQ、OFFSET, press 🕑 to enter into parameters edition and press 🌑 or 🐨 to input parameters. As Figure 4-6-11、 Figure 4-6-12:

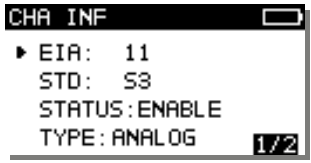

Figure 4-6-11

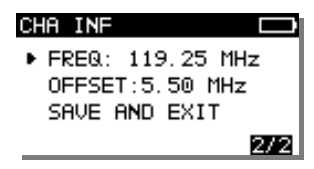

Figure 4-6-12

#### 4.6.4 LIMIT Setup

As Figure 4-6-13, you can press To VIDEO VA、 POWER、 MER, press to enter into parameters edition and press or To input parameters.

| SE | TUP | LIMIT   |                   |
|----|-----|---------|-------------------|
| ٠  | MIN | VIDE0:  | 60 dBPV           |
|    | MAX | VIDE0:0 | 100 dBPA          |
|    | MIN | VA:10   | dB                |
|    | MAX | VA:20   | <sup>dB</sup> 172 |

Figure 4-6-13

#### 4.6.5 Battery State

The battery voltage is shown as a column graph as Figure 4-6-14. When the voltage is lower than 0%,the instrument will automatically power off.

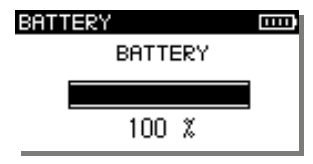

Figure 4-6-14

## 4.6.5 Operation Mode

As Figure 4-6-15, you can set up the operation mode of

C1200 in this interface.

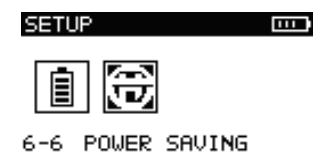

Figure 4-6-15

As Figure 4-6-16,C1200 provides 5 kinds of operation mode for choice: 30s, 1min, 5min, 10min, ON. You can set the mode by pressing or and . If you 18

prefer to measure continuously,please choose "ON",while if you only want to measure occasionally,please choose the other 4 modes with the proper measurement time you want, and these modes can consume less power.

> 30s 5min 10min 0N Figure 4-6-16

# 5. User Channel Plan

#### 5.1 Upload and Download Channel Plan

The instrument can be connected with PC by USB cable to upload and download channel plan.

# 6. Specification

| Analog CATV     |                                   |  |  |
|-----------------|-----------------------------------|--|--|
| Frequency Range | 5~1200MHz                         |  |  |
| Level           | 30~120dBµV                        |  |  |
| Accuracy        | ±2.0dB                            |  |  |
| RBW             | 300K                              |  |  |
| C/N             | >50dB                             |  |  |
| C/N Accuracy    | ±3.0dB                            |  |  |
| Others          | Channel Scan, Tilt, Trunk Voltage |  |  |
| DVB-C           |                                   |  |  |
| Frequency Range | 5~1200MHz                         |  |  |
| Power Level     | 40~110dBµV                        |  |  |

| Power Level<br>Accuracy | ±2.0dB                                               |
|-------------------------|------------------------------------------------------|
| MER                     | >40                                                  |
| MER Accuracy            | ±2.0dB                                               |
| BER                     | 1E-3~1E-9                                            |
| Modulation Type         | 16/32/64/128/256QAM<br>(J.83A/C)<br>64/256QAM(J.83B) |
| SR                      | 1~7Msps                                              |
| Interface               |                                                      |
| RF Input                | 75 Ω Type-F(f)                                       |
| AC Adapter              | 12V/1.2A                                             |
| USB                     | Mini-USB                                             |
| Battery                 |                                                      |
| Capacity                | 7.4V/1.6A                                            |
| Working Time            | >4 hours                                             |
| Charging Time           | 3 hours                                              |
| Other Specification     |                                                      |
| Dimension               | 153×93×42mm                                          |
| Weight                  | 358g                                                 |

## 7. Accessories

| Charger (PW09021915W)                       | 1 |
|---------------------------------------------|---|
| USB Cable (P.900000421)                     | 1 |
| CD(Manual and Toolbox software)             | 1 |
| Shoulder Strap (PKS30004603)                | 1 |
| Soft Case (PK1S3000000)                     | 1 |
| Type-F(f) to Type-(f) adapter (P.121068J8J) | 1 |
| Manual                                      | 1 |

Deviser (China) Address: No.8, Haitai Chuangxin 3<sup>rd</sup> Road, Hi-tech Industrial Development Area, Tianjin, China, 300392 Tel: +86 2764 5003 ext.803 http://www.deviserinstruments.com E-mail: overseasbiz@deviser.com.cn Deviser (US) Address: 780 Montague Expressway, Suite 606,San Jose, CA 95131, USA Tel: +1 408 931 0948 http://www.deviserinstruments.com E-mail: sales@deviserinstruments.com